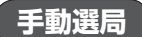

手動で周波数を合わせることができます。

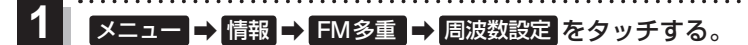

: 周波数設定画面が表示されます。

2 + / - をタッチし、受信したい周波数を表示
させ、 戻る をタッチする。

:FM多重画面に戻ります。

- …0.1 MHzダウン、長めにタッチすると始めは0.1 MHz ダウンし、その後1 MHzずつダウンします。

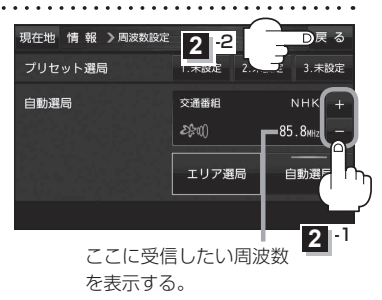

## エリア選局

現在地周辺のFM放送局が表示され、選択した放送局を受信します。

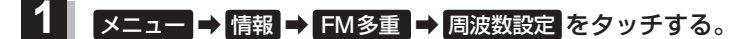

- : 周波数設定画面が表示されます。
- 2 エリア選局をタッチする。

:エリア選局リスト画面が表示されます。

受信中の周波数。

. . . . . . . . .

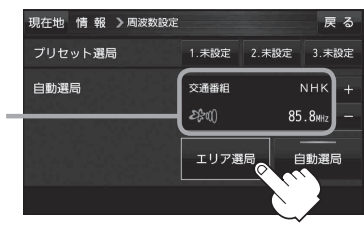

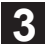

受信する放送局を選択し、タッチする。

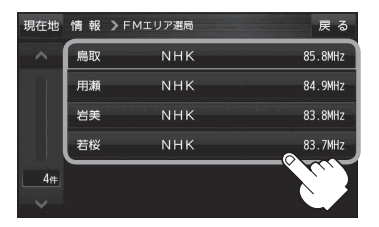

リストで選んだ放送局を受信します。

. . . . . . . . . .

| 現在地 情報 > 周波数設定 |               | 戻る                             |
|----------------|---------------|--------------------------------|
| プリセット選局        | 1.未設定 2.3     | 未設定 3.未設定                      |
| 手動選局           | 交通番組<br>2次1() | NHK +<br>84.9 <sub>NHz</sub> - |
|                | エリア選局         | 自動選局                           |
|                |               |                                |